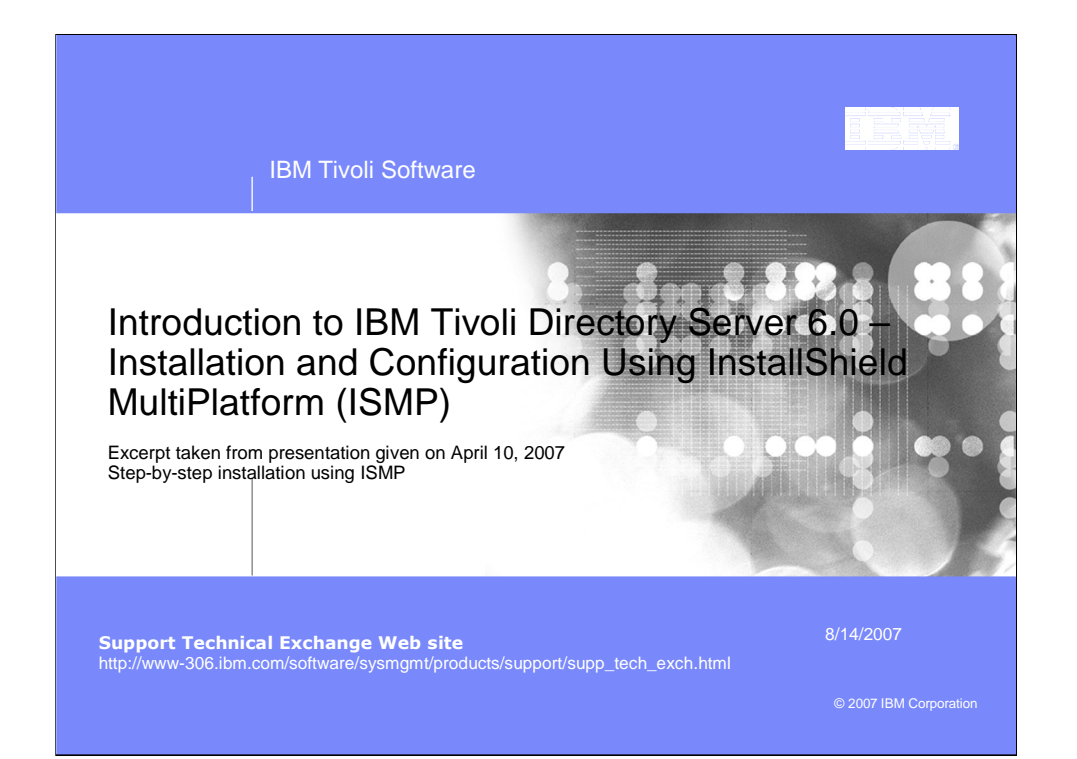

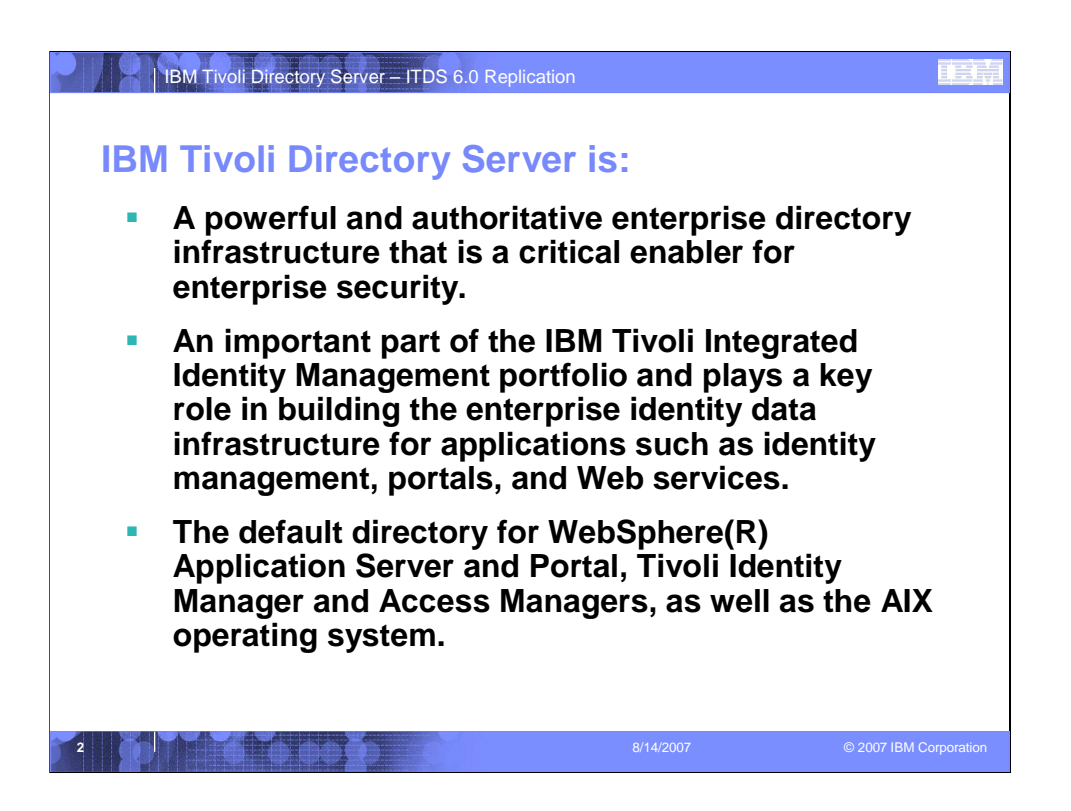

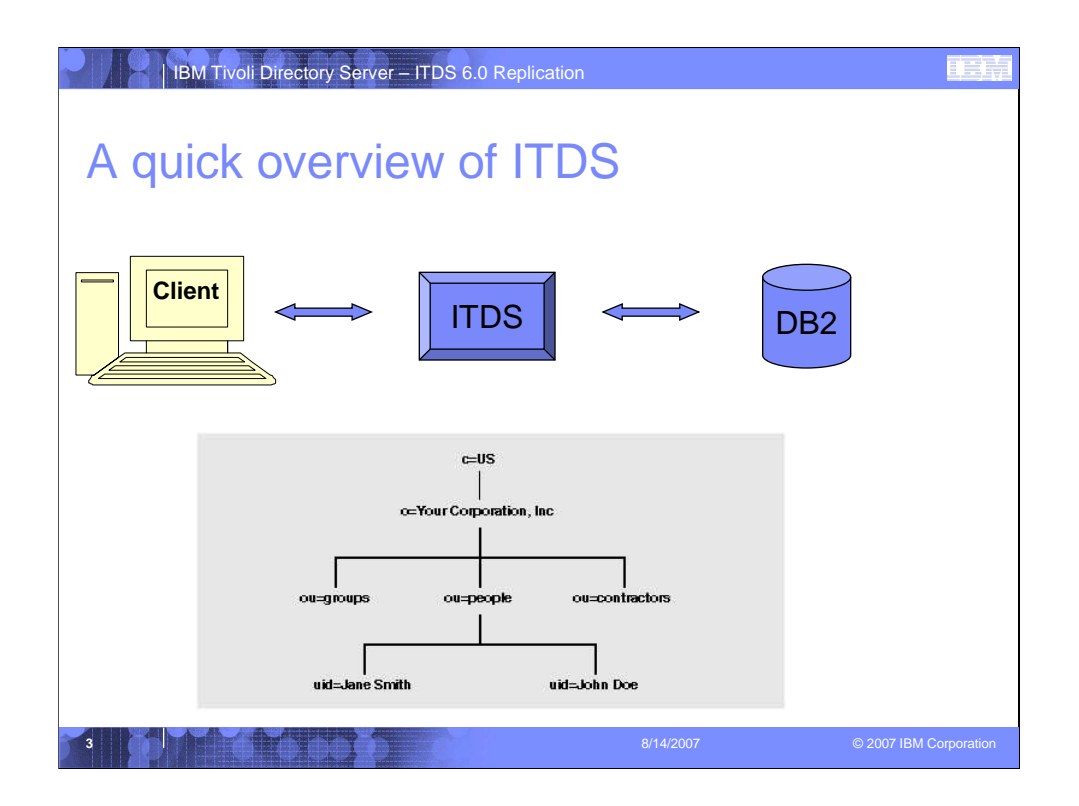

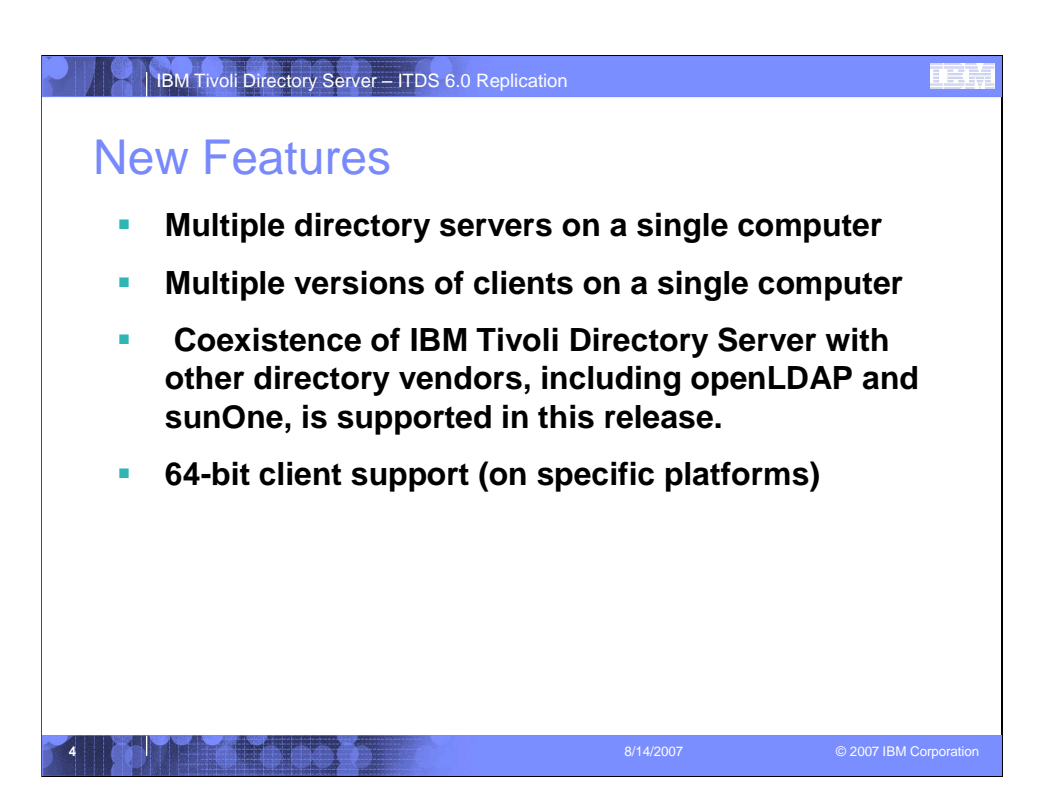

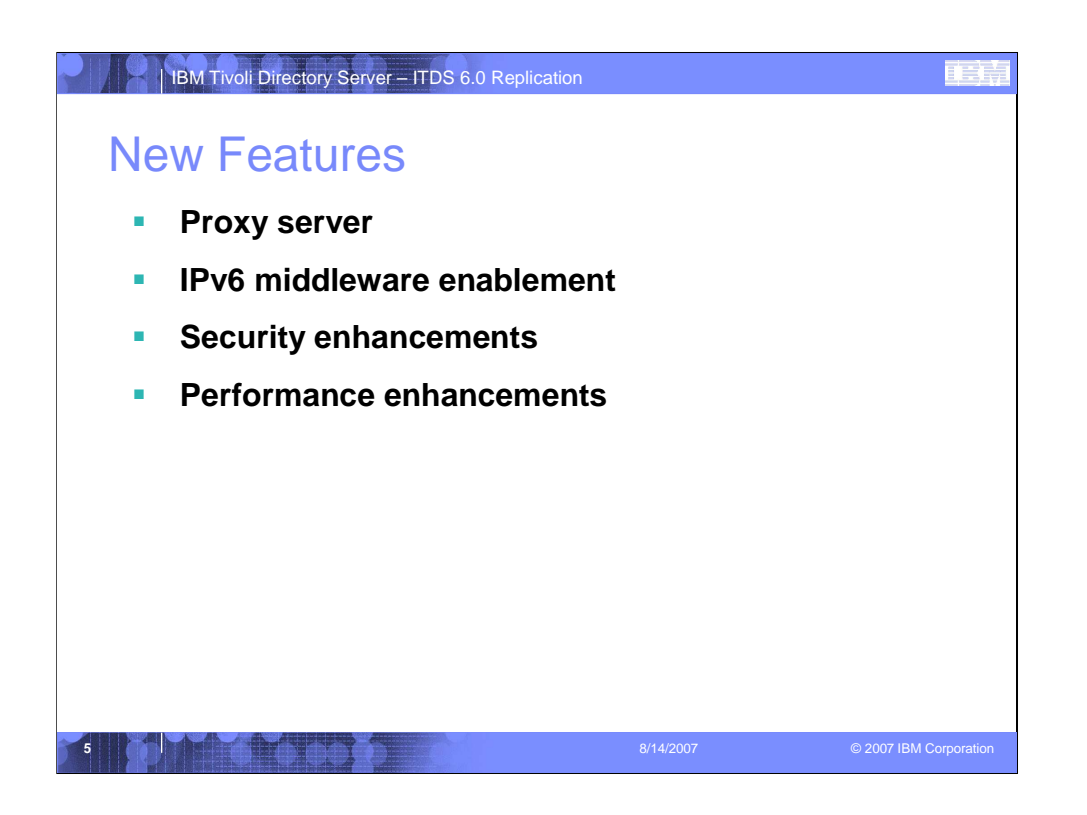

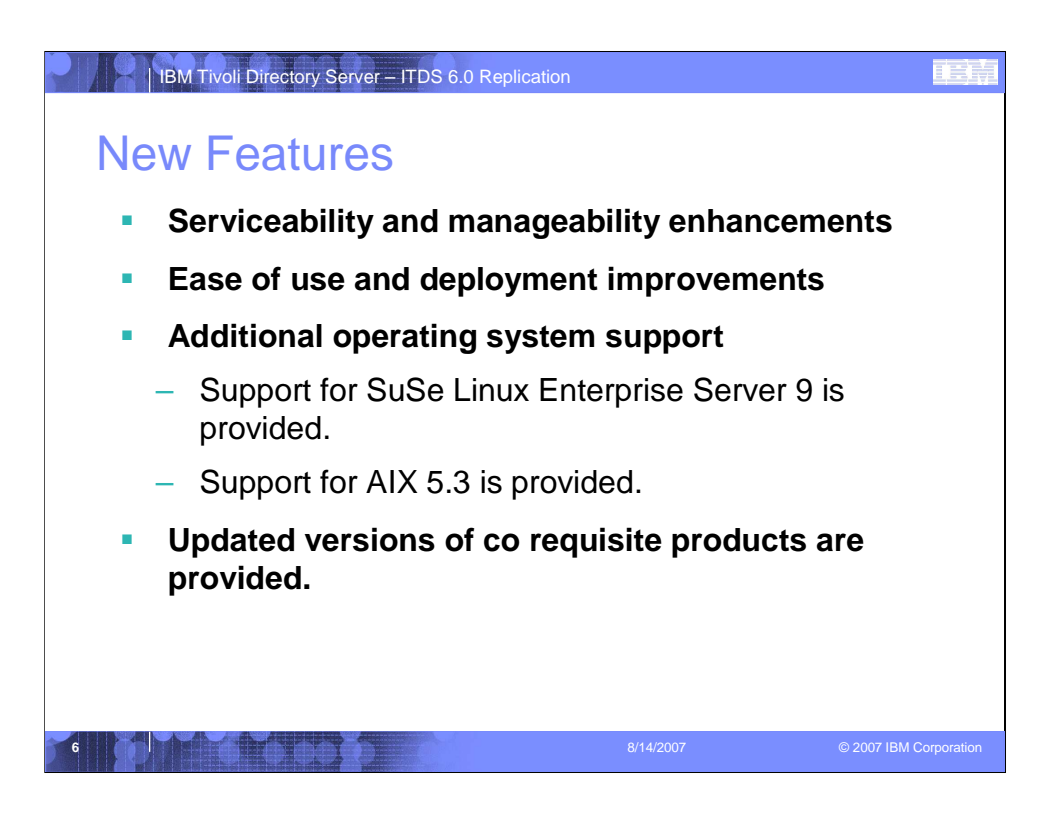

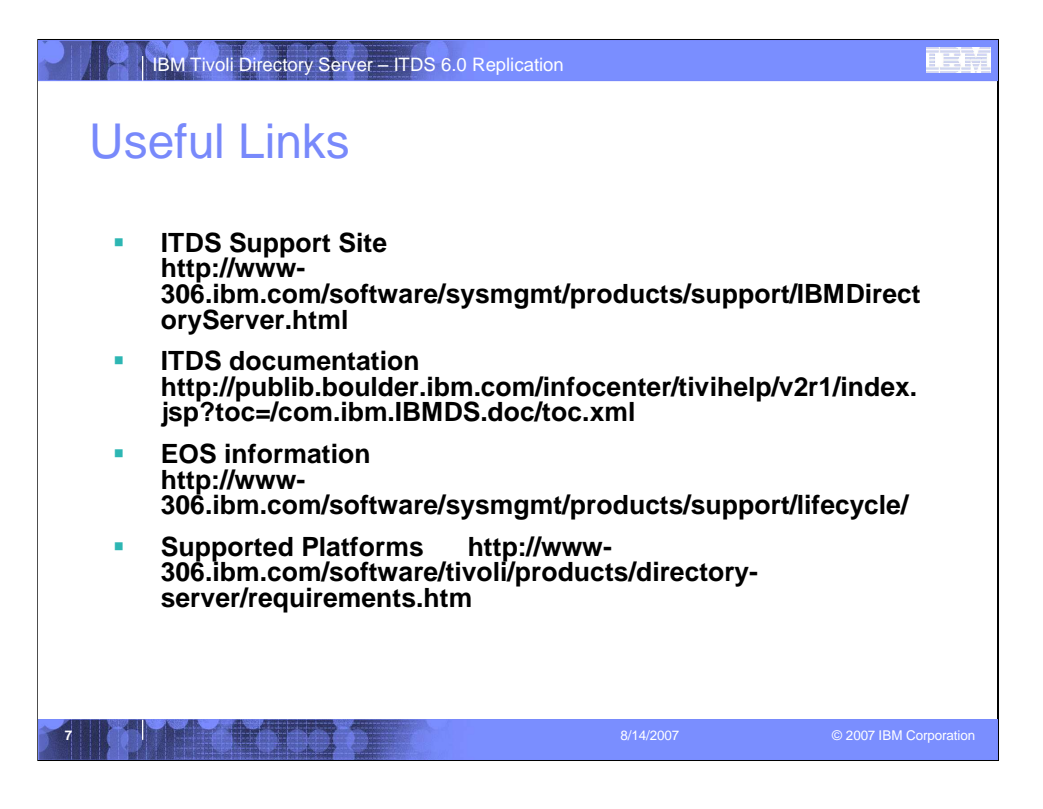

Before starting any installation please review the Supported Platforms information and the Installation and Configuration guide.

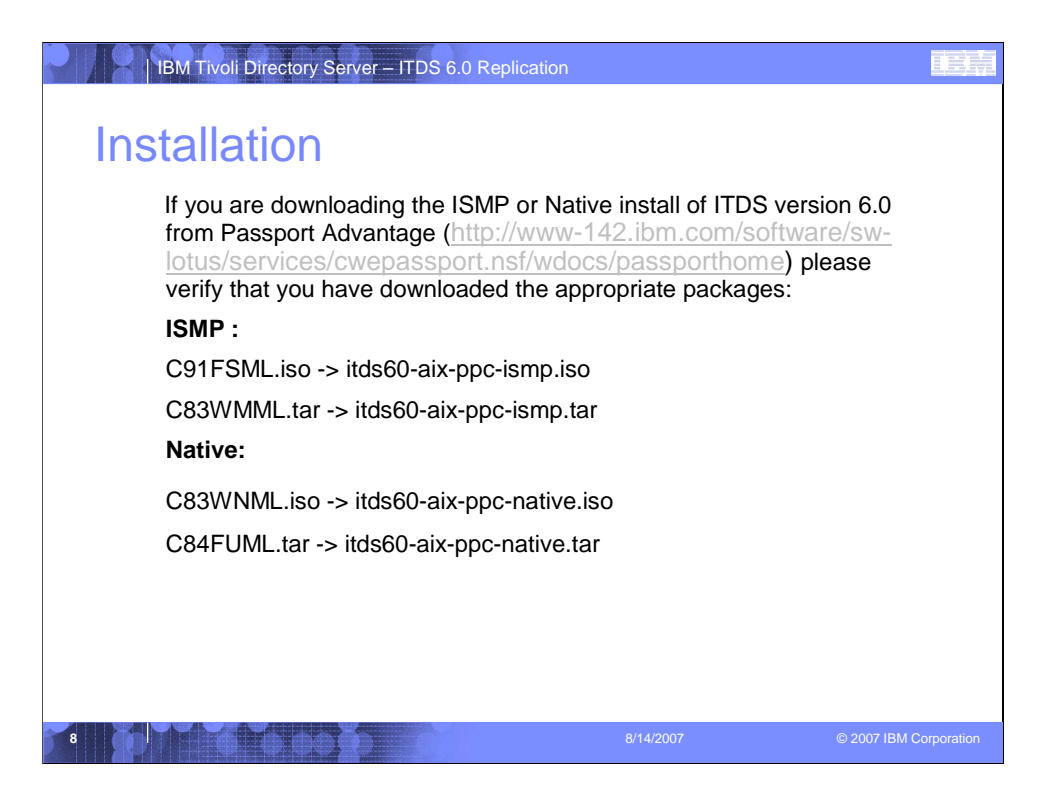

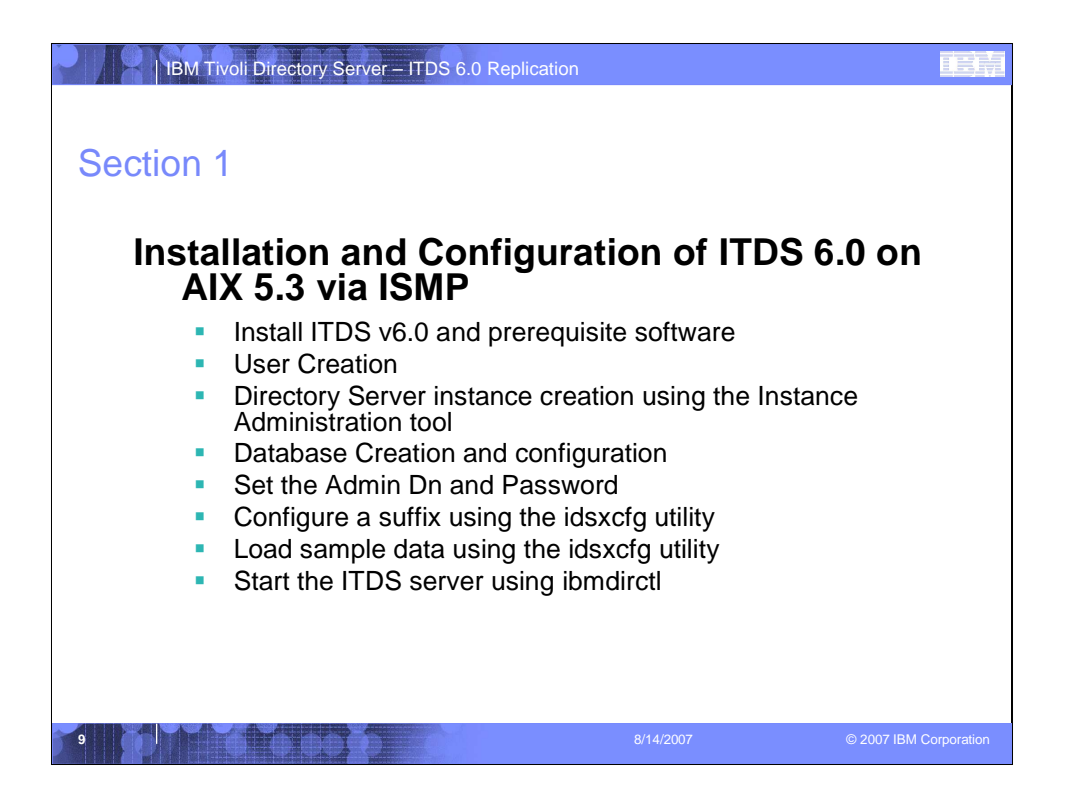

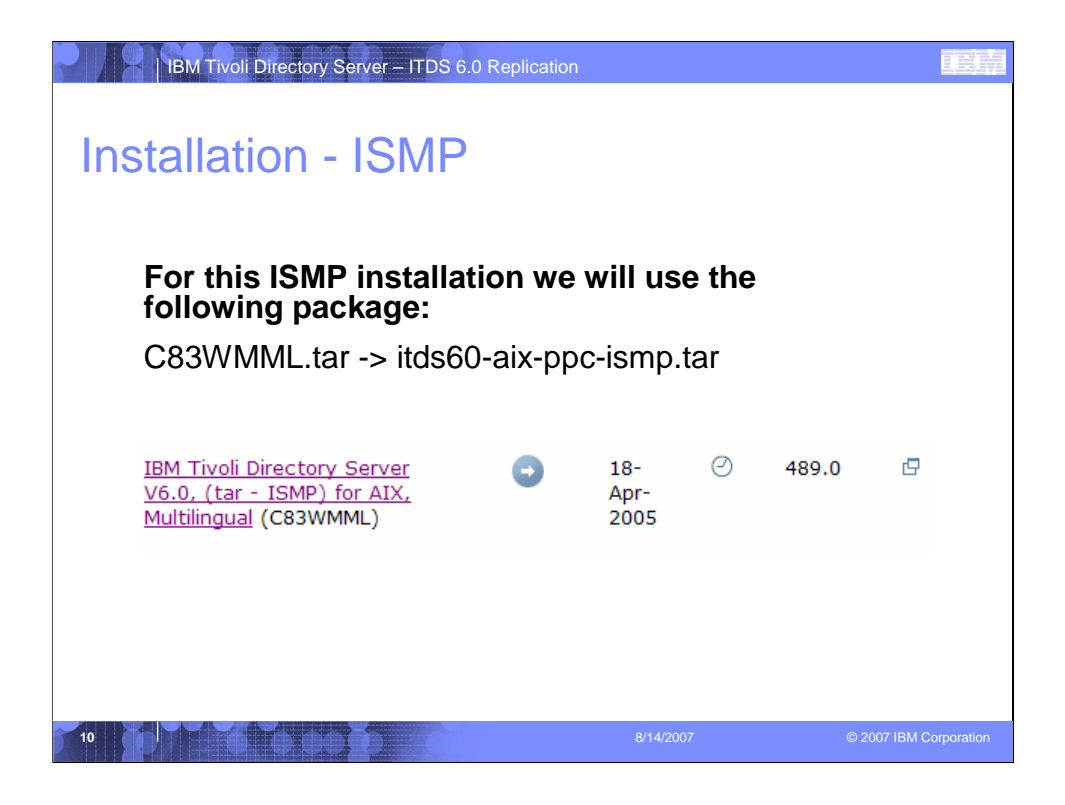

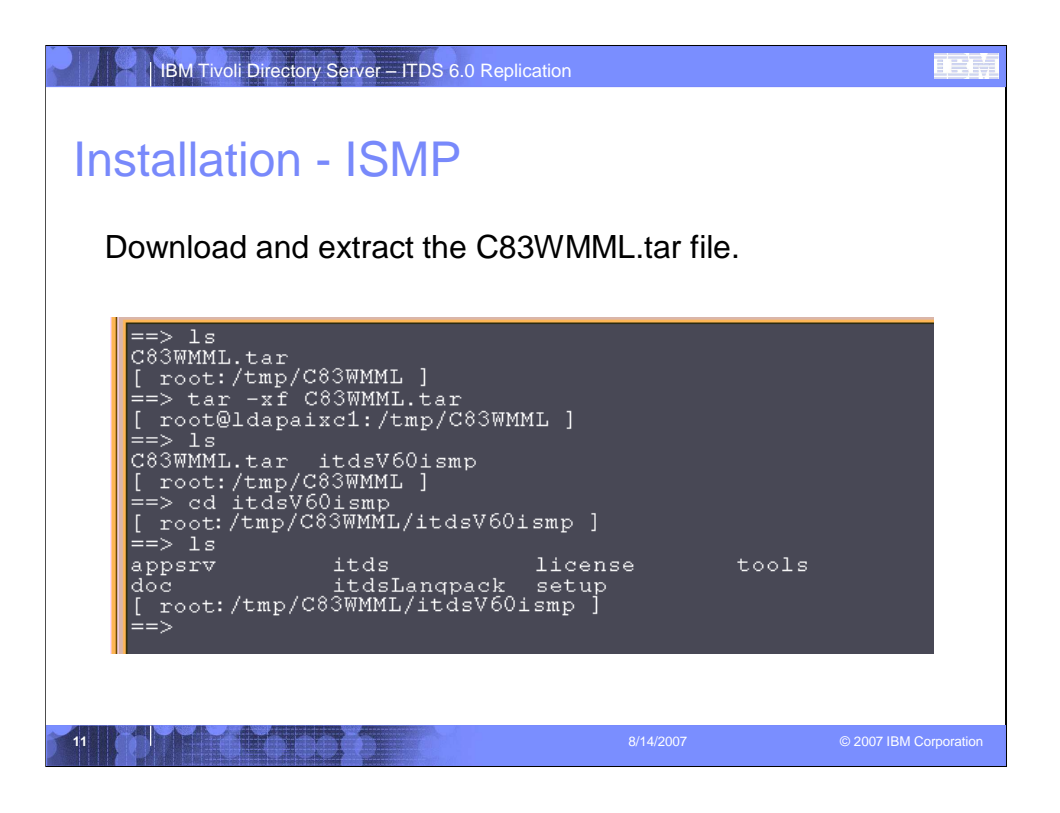

|               | Ontione                            | dtterm | r - |
|---------------|------------------------------------|--------|-----|
|               |                                    |        |     |
| appsrv<br>doc | itds license<br>itdsLangnack setup | tools  |     |
| ==> ./setup   |                                    |        |     |
| InstallShie   | ld ₩izard                          |        |     |
| Initializin   | g InstallShield Wilard             |        |     |
| Preparing J   | ava(tm) Virtual Machine            |        |     |
|               |                                    |        |     |
|               |                                    |        |     |
|               |                                    |        |     |
|               |                                    |        |     |
|               |                                    |        |     |
|               |                                    |        |     |
|               |                                    |        |     |
|               |                                    |        |     |
|               |                                    |        |     |
|               |                                    |        |     |

To install IBM Tivoli Directory Server 6.0:

- 1. Log in as root.
- 2. If you are installing from a CD, insert the CD in your CD-ROM drive, and then change directories to the root directory on the CD. If you are installing from the downloaded tar file, go to the itdsV60ismp subdirectory of the directory where you untarred the downloaded tar file.
- 3. Type ./setup.

| Installation - IS                           | - ITDS 6.0 Replication                                                            |                        |
|---------------------------------------------|-----------------------------------------------------------------------------------|------------------------|
|                                             | dtterm                                                                            | · []                   |
| <u>W</u> indow <u>E</u> dit <u>O</u> ptions |                                                                                   | <u>H</u> elp           |
|                                             | BM Tivoli Directory Server 6.0 -<br>Selert a language to be used for this wizard. |                        |
| 13                                          | 8/14/2007                                                                         | © 2007 IBM Corporation |

- 1) Select the language to be used for the ISMP install wizard and click the "OK" button.
- \*\*Note: If you would like to install additional languages via the ISMP installer, please refer to our online documentation for additional information.

http://publib.boulder.ibm.com/infocenter/tivihelp/v2r1/index.jsp?topic=/com.ibm .IBMDS.doc/install08.htm

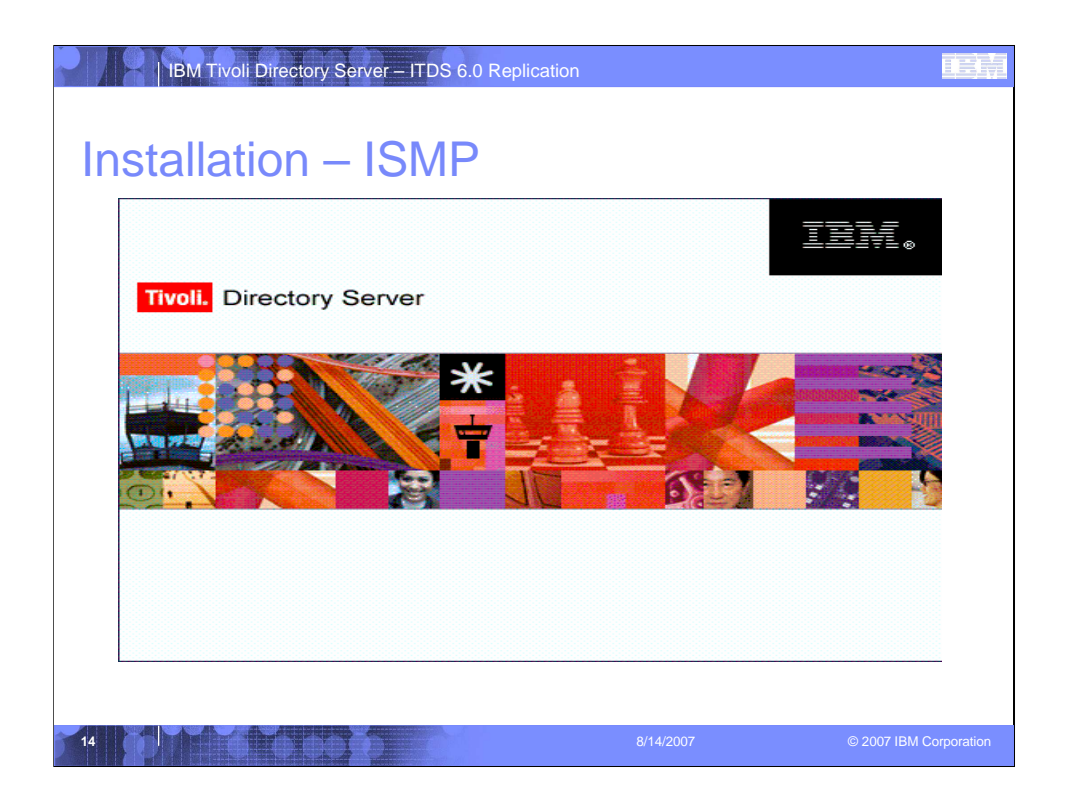

After selecting the language choice for the installed the Tivoli Directory Server logo screen will appear.

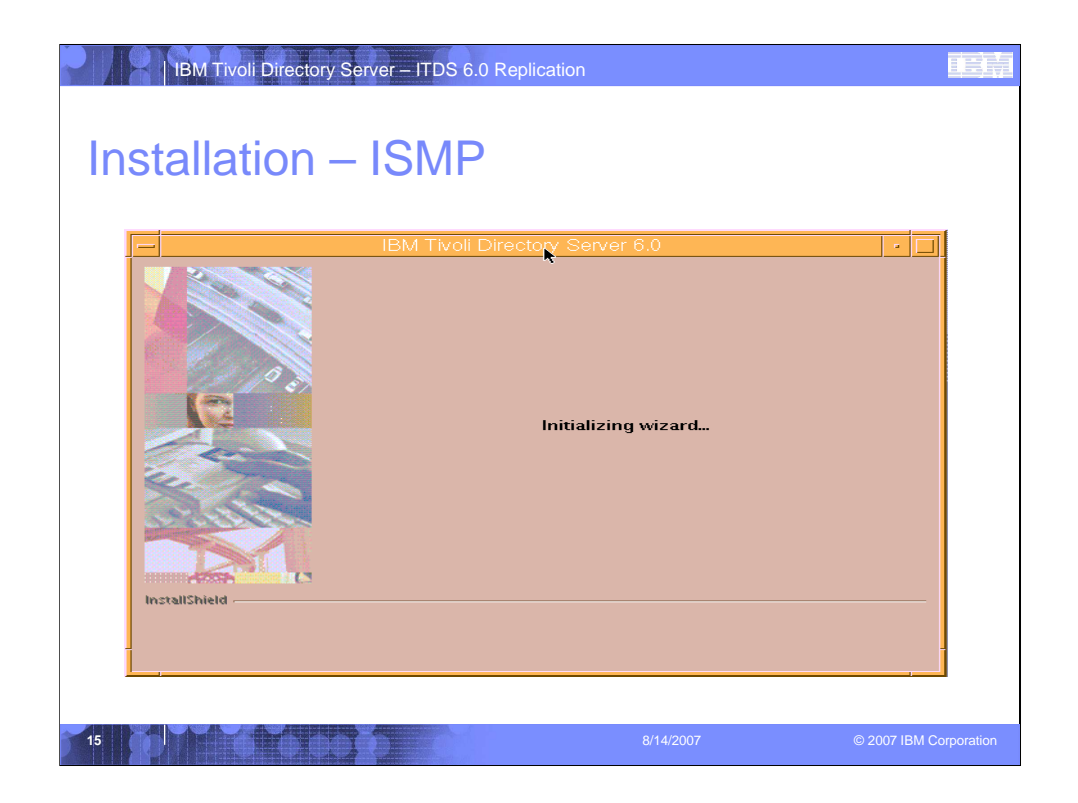

After the Tivoli Directory Server logo flashes you will see the Initializing wizard screen.

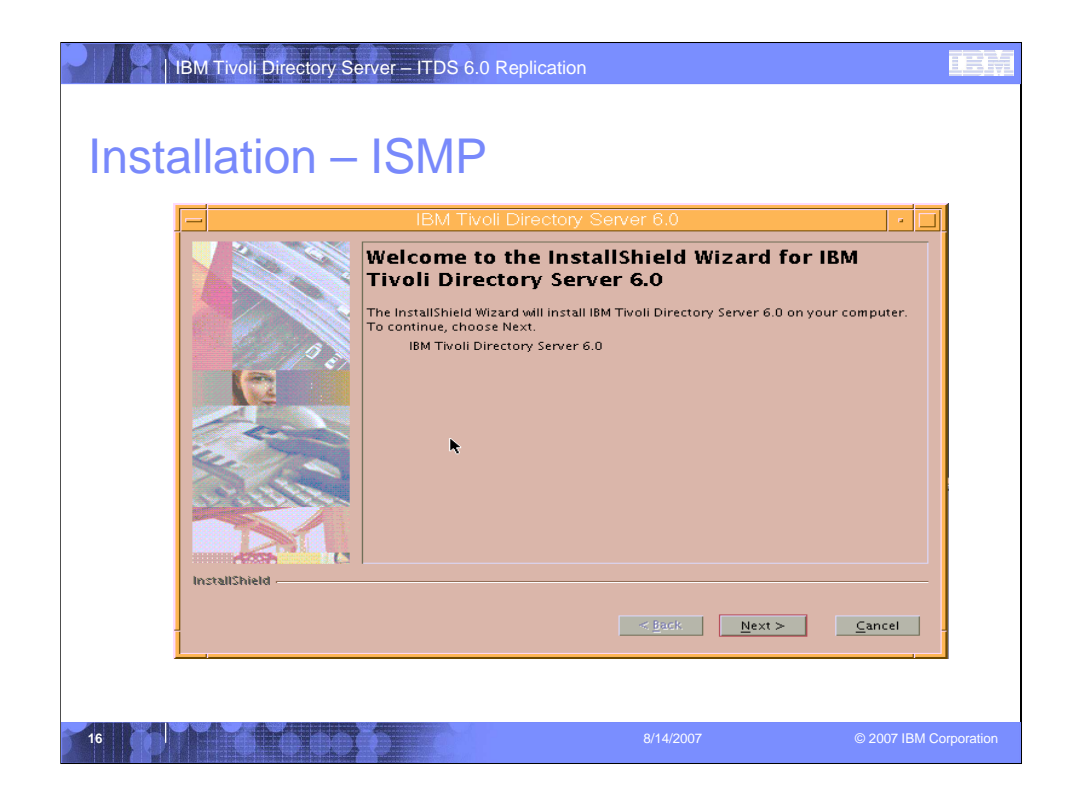

After the ISMP install wizard has finished initializing the Welcome screen is displayed. Click "Next" to continue.

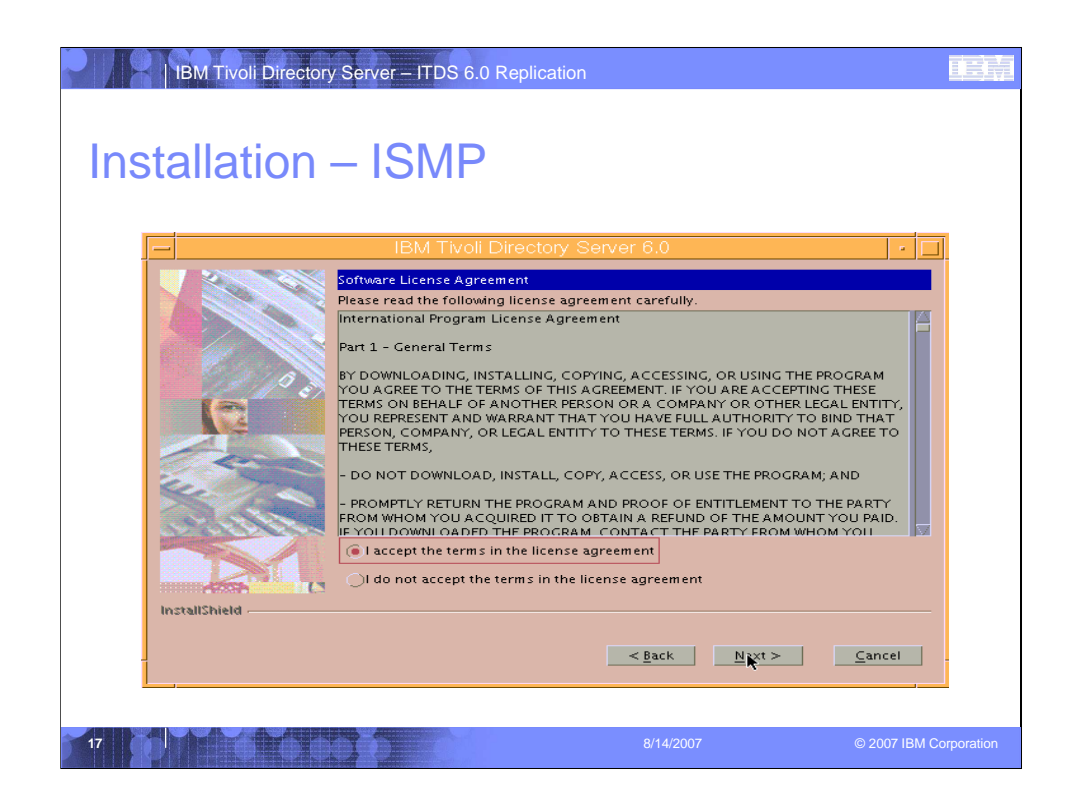

Accept the Software License Agreement in order to proceed with the Installation.

- 1. Select the Radio button next to "I accept the terms in the license agreement"
- 2. Click the "Next" button.

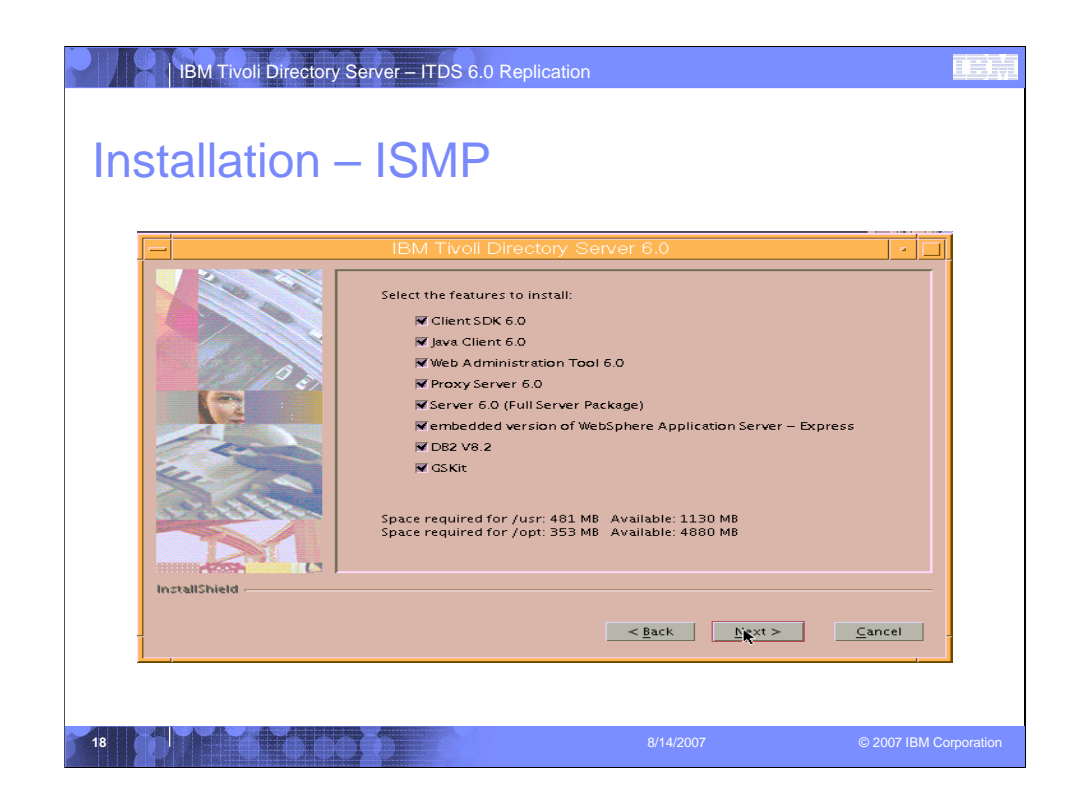

Select the features you wish to install and click "Next" to continue.

| Installation – | ISMP                                                                                                    |  |
|----------------|----------------------------------------------------------------------------------------------------|--|
| InstallShield  | IbM Twoil Directory Server 6.0 Installation has enough information to start copying files. Please review the settings below and if you wish to change any setting, click Back. If you are satisfied with the settings, click Next to begin copying files. If you for the settings of the settings, click Next to begin copying files. If you for the settings of the settings, click Next to begin copying files. If you for the settings of the settings, click Next to begin copying files. If you for the settings of the settings, click Next to begin copying files. If you are satisfied with the settings, click Next to begin copying files. If you are satisfied with the settings, click Next to begin copying |  |
|                | <back next=""> Cance</back>                                                                                                    |  |

Confirm your selections and click "Next" to proceed with the installation.

| IBM Tivoli Directory Server – ITDS 6.0 Replication |                |
|----------------------------------------------------|----------------|
| Installation – ISMP                                |                |
| IBM Tivoli Directory Server 6.0                    |                |
| 20 B/14/2007 © 2007                                | BM Corporation |

The install shield wizard will extract the packages you selected as it prepares to install. During the install you can monitor progress by watching the progress bar on the ISMP install wizard.

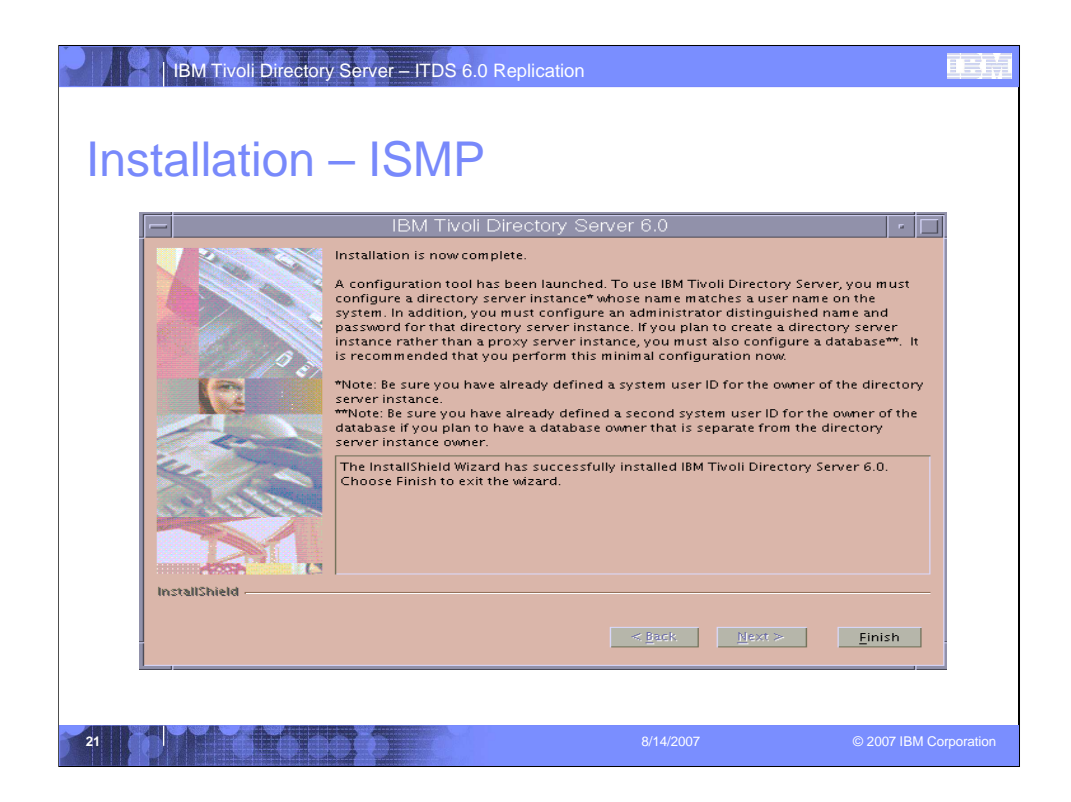

When the installation completes you will the installation complete screen. Click the "Finish" button to complete the install. Upon completion the Instance Administration tool is launched.

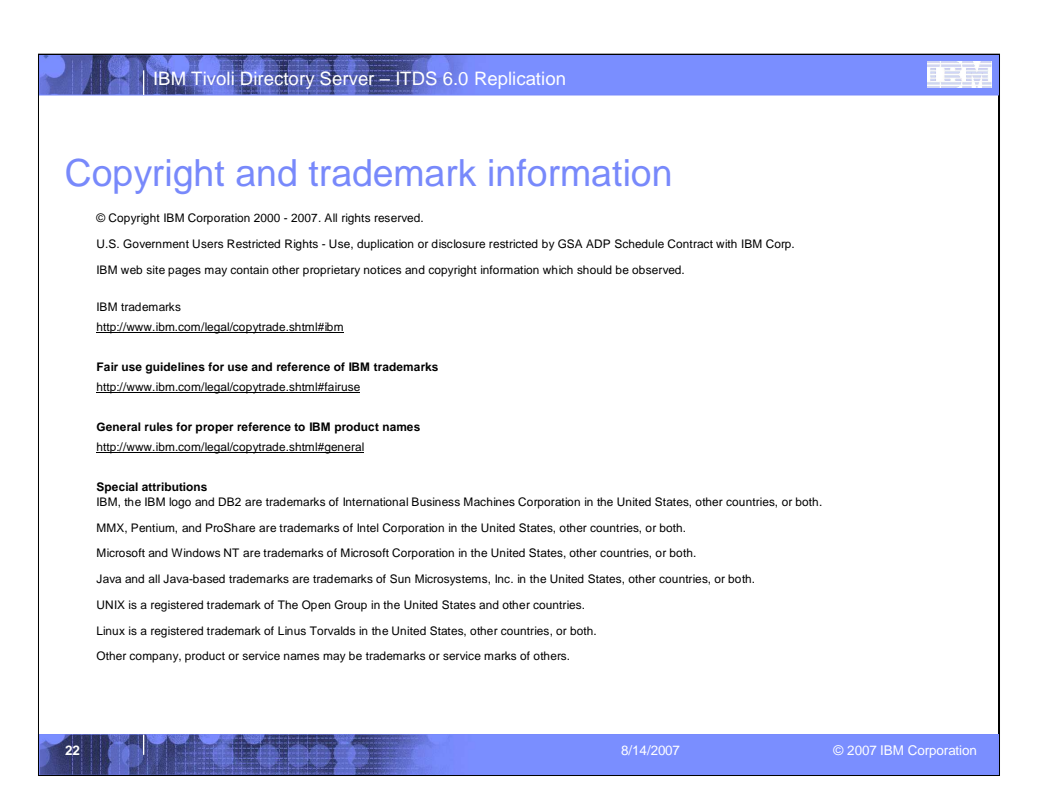